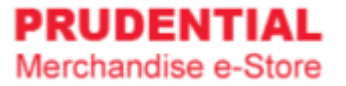

## How to Place Order for Raya Packet 2025

by Olympia Diary (M) Sdn Bhd

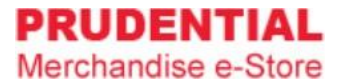

Step 1. Refer to system User Guide for Agent for registration.

Step 2. After you have registered and login to home page, click on "Seasonal Item (Pre-Order)".

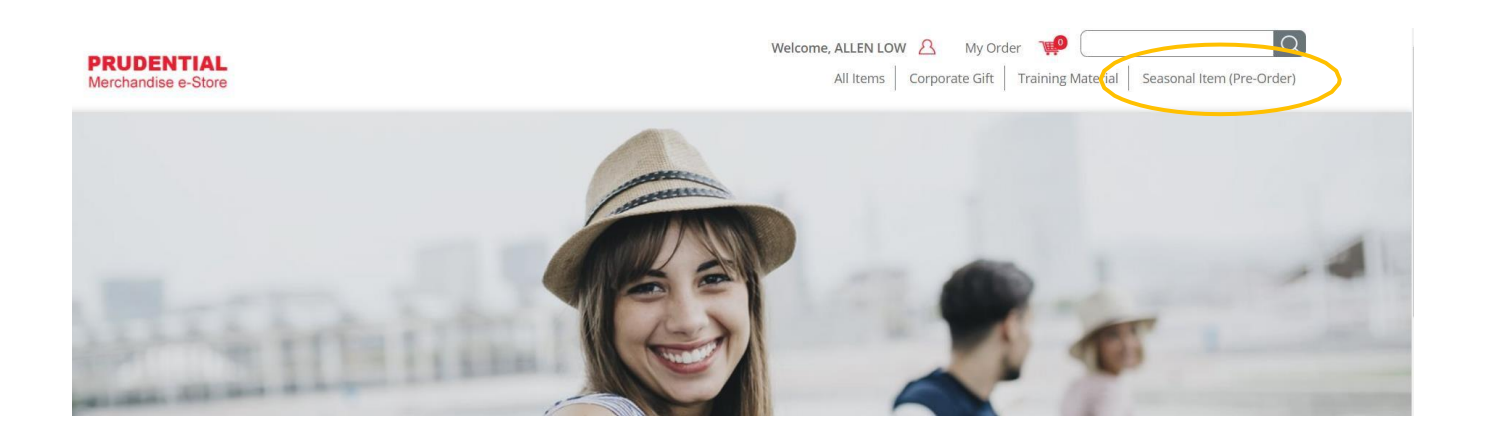

**Note :** User is unable to combine the order for item(s) from Corporate Gift/Executive Gift/Training Material category together with "Seasonal Item (Pre-Order)" category because the item(s) from "Seasonal Item (Pre-Order)" category carry different delivery date.

Step 3. Key in the quantity and click "ADD TO CART".

| STANDARD · SET 20 | Standard Raya Packet 2025 (Set of 20)<br><b>RM 62.00 / SET(S)</b>                                                                                                    | Shopping Cart              |
|-------------------|----------------------------------------------------------------------------------------------------|----------------------------|
|                   | Product Information:<br>Product Code : RP2025-1<br>Category : Festive Packet<br>Product Description:<br><b>1 set consists of 20 packs</b><br><b>Features:</b><br>• Size: 83mm × 165mm<br>• Material: 140gsm FSC Graffiti Paper<br>• 1 pack consists of 10 pieces<br>• Each design comes with 2 pieces in 1 pack<br>Notice:<br>If your order cannot be processed. please contact Prudential Merchandise e-<br>Store Support at 03-5882 3566 or click Contact Us for sales support. | Quantity: 1<br>ADD TO CART |

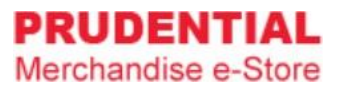

## Step 4. A pop-up window will show the list of item that you ordered. Click "VIEW MY CART" to continue.

| PRUDENTIAL<br>Merchandise e-Store |                                                                      | Welcome, ASTREE OTHMAN My Oro   All Items Corporation of all   Added to cart Added to cart                                                                                                    | Training Material Concernel Item (Pre-Order)                              |
|-----------------------------------|----------------------------------------------------------------------|----------------------------------------------------------------------------------------------------|---------------------------------------------------------------------------|
|                                   | Home Seasonal Item (Pre-Order) Standard Raya Packet 2025 (Set of 20) |                                                                                                    | tandard Raya Packet 2025 (Set of<br>0)<br>ประการ<br>เกละ พิพายะเยอ ระ กอ) |
|                                   | STANDARD . SET 20                                                    | Standard Raya Packet 2025 (Set of 20)<br>RM 62.00 / SET(S)                                                                                                    | VIEW MY CART                                                              |
|                                   |                                                                      | Product Information:<br>Product Code :: RP2025-1<br>Category :: Festive Packet:<br>Product Description:<br><b>1 set consists of 20 packs</b><br><b>Features:</b><br>• Size: 83mm x 165mm<br>• Material: 140gsm FSC Graffiti Paper<br>• 1 pack consists of 10 pieces<br>• Each design comes with 2 pieces in 1 pack<br>Notice:<br>If your order cannot be processed, pieces contact Prudential Merchandise e-<br>Store Support at 03-5882 3566 or click Contact Us for sales support. | Quantity 1<br>ADD TO CART                                                 |

Step 5. Confirm your order & quantity and click "CHECKOUT".

| Product |                                          | Unit Price | Qty            | Total    | Step Guides                                  |
|---------|------------------------------------------|------------|----------------|----------|----------------------------------------------|
|         | 20 Standard Raya Packet 2025 (Set of 20) | RM 62.00   | 1 SET(S)       | RM 62.00 | Proceed to checkout                          |
|         | -                                        |            | Total Purchase | RM 62.00 | 2 Select delivery &<br>Billing Location      |
|         |                                          |            |                |          | 3 Select Payment<br>Method & Confir<br>Order |

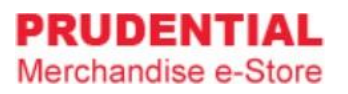

Step 6. Select "Ship to Agency/Branch Office" delivery type.

|                                                                                                    | Preview & Confirm         | Payment Method    | Billing Address                                                | elivery Location                                                                                                    |
|----------------------------------------------------------------------------------------------------|---------------------------|-------------------|----------------------------------------------------------------|----------------------------------------------------------------------------------------------------|
| em Subtotal RM 62.00                                                                                                    |                           |                   | ion                                                            | Delivery Location                                                                                                    |
| otal Payment RM 62.00                                                                                                    | ~                         | ncy/Branch office | Ship to Age                                                    | Delivery Type *                                                                                                    |
|                                                                                                    | ~                         |                   | DA MEN USJ                                                     | Branch                                                                                                    |
| ps :<br>Select Agency/Branch Office<br>Key in Recipient Full Name                                                          | S<br>1.<br>2.             |                   | 01-07,<br>n USJ Komersil,<br>USJ 1,<br>Selangor.<br>ne * Allen | Unit No A01-06 & A01<br>Ground Floor Da Men I<br>Perslaran Kewajipan U<br>Subang Jaya, 47600 Se<br>Recipient Full Name<br>Becipient Contact N |
| Key in Recipient Contact Num<br>Key in Building Unit (i e A-02-0                                                           | 4.                        | •                 | A02.06                                                         | Building Unit *                                                                                                    |
| or NA if not available                                                                                                    |                           |                   |                                                                |                                                                                                    |
| ps :<br>Select Agency/Branch Off<br>Key in Recipient Full Nam<br>Key in Recipient Contact I<br>Key in Building Unit (i e A | S<br>1.<br>2.<br>3.<br>4. |                   | Selangor.<br>ne * Allen<br>Number 123456789                    | Subang Jaya, 47600 Se<br>Recipient Full Name<br>Recipient Contact N<br>Building Unit *                                                        |

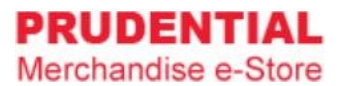

You have an option to send the ang pow packet to an alternate address, but we do not encourage it since you are always on the move and might not be there to receive the ang pow packet.

| elivery Location                 | Billing Address                                                              | Payment Method                               | Preview & Confirm | Your Or                        | der                                   |
|----------------------------------|------------------------------------------------------------------------------|----------------------------------------------|-------------------|--------------------------------|---------------------------------------|
| Delivery Lo                      | ocation                                                                      | Alternate Address                            | ~                 | ltem Subtotal                  | RM 62.00                              |
| 🕷 Deliver to D                   | lifferent Address                                                            |                                              |                   | Total Payment                  | RM 62.00                              |
| Recipient Ful                    | I Name * Peter Jackson                                                       |                                              |                   |                                |                                       |
| Contact Num                      | ber 123456789                                                                |                                              |                   | Steps :<br>I. Key in Ree       | cipient Full Name                     |
| Address 1 *                      | Unit A, Jalan 888                                                            |                                              |                   | 2. Key in Ree<br>3. Key in Ado | cipient Contact Nur<br>dress 1, 2 & 3 |
| Address 2                        | Taman Industrial                                                             |                                              |                   | 4. Key in Pos<br>5. Click "Nex | stcode<br>t"                          |
| Address 3                        | Pandan Perdana                                                               |                                              |                   |                                |                                       |
| Postcode *                       | 55310                                                                        | State * Kuala Lumpur                         | ~                 |                                |                                       |
| City *                           | Pandan Perdana                                                               |                                              |                   |                                |                                       |
| IMPORTANT No<br>reachable to avo | tes: Please ensure the recipient nam<br>aid délays in délivering your orders | te is stated clearly and contact numbe<br>.* | r gjøen is        |                                |                                       |

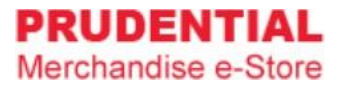

## Step 7. Select the billing address.

| Checkout                                                                            |                                                       |
|-------------------------------------------------------------------------------------|-------------------------------------------------------|
| Delivery Location Billing Address Payment Method Preview & Confirm                  | Your Order                                            |
| Billing Address                                                                     | Item Subtotal RM 62.00                                |
| Same with Registered Address                                                        | Total Payment RM 62.00                                |
| Lot 23, Jalan 888<br>Tamn Industrial<br>Jalan Pahang / Setapak, 53200 Kuala Lumpur. |                                                       |
| Attn : Allen Low<br>Contact : 0122233445<br>O Billing to Different Address          | you want to bill to a<br>lress & fill in the details. |
| BACK                                                                                |                                                       |

Step 8. Choose your payment option. Check the "Tick Box" to agree with the delivery attempt limit, Privacy, Delivery & Return Policy and click "CONFIRM ORDER".

| very Location Billing A                                                                                    | ddress Payment Method Preview & Confirm                                                                                                    | Your O        | rder   |
|----------------------------------------------------------------------------------------------------|----------------------------------------------------------------------------------------------------|---------------|--------|
| Payment Method                                                                                             |                                                                                                    | Item Subtotal | RM 62. |
| Please select a payment method                                                                             | <ul><li>HitPay</li><li>Full Payment</li></ul>                                                                                                    | Total Payment | RM 62. |
| Please choose an HitPay payment                                                                            | option Payment Option                                                                                                    |               |        |
| By submitting this form, I<br>attempts performs by Oly<br>of 2 attempts only. User s<br>limit is exceeded. | Credit/Debit Card (HitPay)<br>hereby confir DuitNow (Hit Pay)<br>mpia Diary to<br>FPX (Hit Pay)<br>hall bear extra secure , second to concer, second to<br>confirm that I have read and agreed to Olympia Diary (M) |               |        |

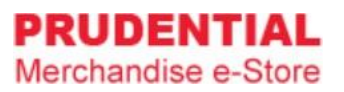

Step 9. Click "PLACE ORDER" to submit your order and follow the step by step to complete your payment process.

| nmary Belov<br><sub>Qty</sub> | W<br>Unit Price | Total    | Item Subtotal                                                                                                    | RM 62.00                                                                                                    |
|-------------------------------|-----------------|----------|----------------------------------------------------------------------------------------------------|----------------------------------------------------------------------------------------------------|
| Qty                           | Unit Price      | Total    | Total Payment                                                                                                    | RM 62.00                                                                                                    |
|                               |                 |          |                                                                                                    |                                                                                                    |
| SET(S)                        | RM 62.00        | RM 62.00 | Shipping to :<br>KLUANG,<br>No. 1 Ground Floor,<br>Jalan Rambutan,<br>Kluang, 86000 Johor.<br>Attn : Astree<br>Contact : 0128362241<br>Building Unit : b<br>Floor : 17<br>Billing to :<br>Lot 23, Jalan 888,<br>Tamn Industrial,<br>Jalan Bebang ( Setanal | ¢ 53200                                                                                                    |
|                               |                 |          |                                                                                                    | No. 1 Ground Floor,<br>Jalan Rambutan,<br>Kluang, 86000 Johor.<br>Attn : Astree<br>Contact : 0128362241<br>Building Unit : b<br>Floor : 17<br>Billing to :<br>Lot 23, Jalan 888,<br>Tamn Industrial,<br>Jalan Pahang / Setapal<br>Kuala Lumpur. |